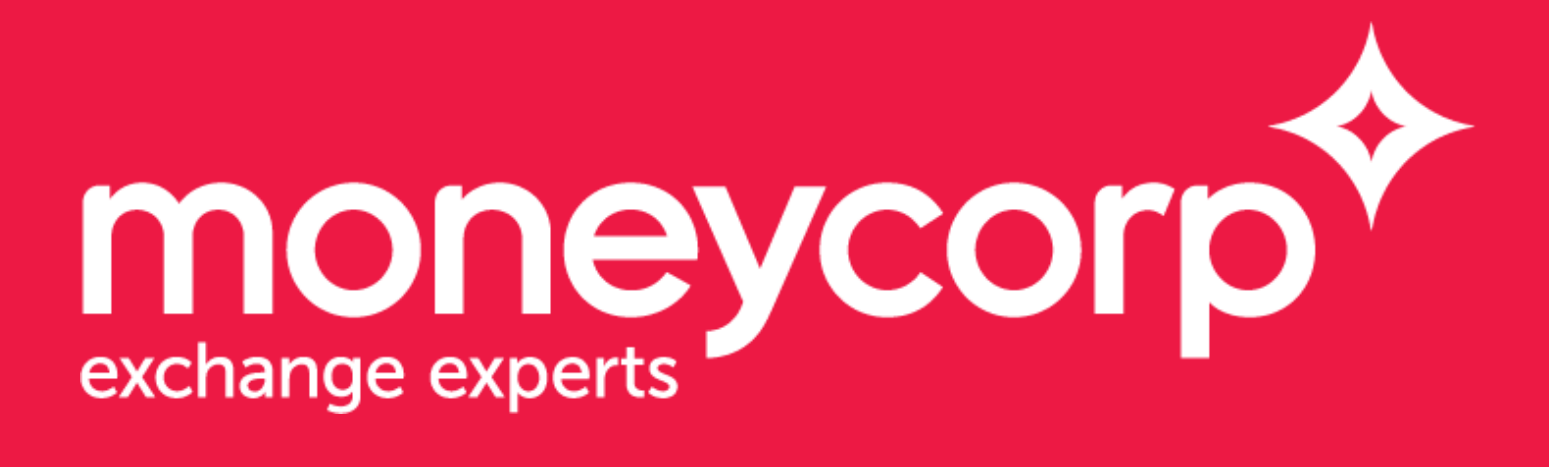

## VAT Refunds

# What is a VAT refund?

#### When you visit the UK or an EU Country from overseas, you will pay Value Added Tax (VAT) on most things you buy. The VAT Retail Export Scheme allows you to claim a VAT refund on most goods you buy when you leave the EU.

Not all retailers participate in the VAT refund scheme. When you purchase the goods, ask the retailer if they participate as you will need to complete the form in the shop and the retailer will need to verify the purchase.

#### You are eligible to claim a VAT refund if?

• You live outside the EU.

• You are an overseas resident but have been working/studying in the UK. However, you will need to prove that you are leaving the EU for more than 12 months.

#### What goods can I buy under the scheme?

You can buy any goods under the scheme on which you pay VAT if the retailer participates in the scheme except for the following:

- Services e.g. hotel bills and car hire.
- Goods bought online or by mail order.
- Consumable goods you have already started using.
- Goods which require an export licence (except antiques).
- Goods to be exported as freight.

The goods on which VAT is being claimed must be exported within your hold or hand luggage and should be available for inspection.

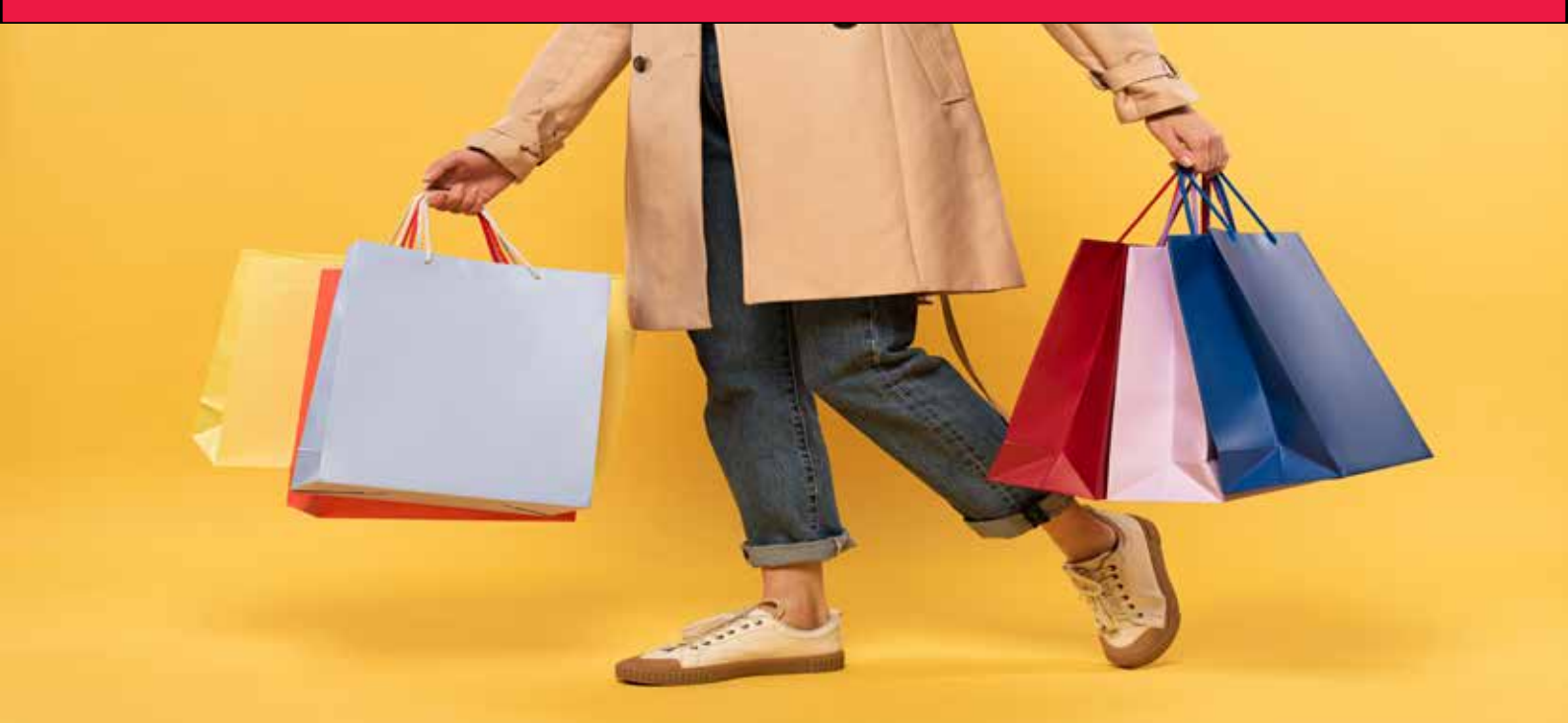

### VAT Refunds at London Gatwick

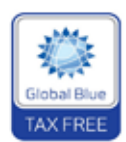

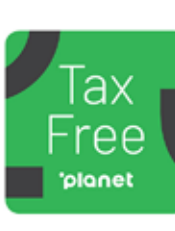

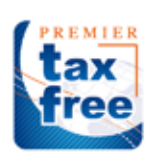

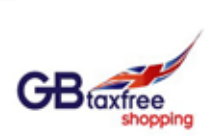

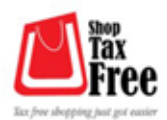

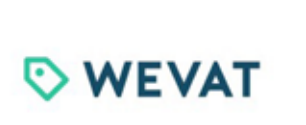

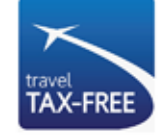

taxfree

nnova taxfre

### Don't forget to claim your VAT refund at London Gatwick Airport if you are visiting the UK from a non- EU country.

#### How does a VAT refund work?

Visitors from non-EU countries can reclaim the VAT paid on purchases made in Britain or other EU countries.

With regards to claiming back your VAT, look out for the tax free shopping sign displayed in stores.

Ask the retailer directly for a VAT refund form. Please be advised that you may need to fill in multiple tax free forms as not all stores are associated with the same tax company.

Not all retailers offer tax-free shopping and you can only get VAT refunds on goods purchased within the last 3 months.

When you arrive at London Gatwick Airport, take your completed VAT forms and receipts to the VAT Customs Desk for validation before you check-in

#### How does the process work at London Gatwick Airport?

Firstly you will need to visit the Customs office to have your forms validated. This is done by the Customs official inspecting your forms and stamping them to show they have been validated. You may be required to show the Customs officer the goods you are exporting

Once the forms have been stamped by Customs, please make your way to the moneycorp desk located in both North and South terminals next to the Customs office (download Airport map), moneycorp will provide you with refund options or will assist you to claim your refund directly as may be the case. The refunded VAT amount can be issued to you in cash for use at your destination, or for some refunds credited to a nominated card account

#### What Tax agents do moneycorp London Gatwick Airport support?

moneycorp London Gatwick Airport are proud to partner with the below tax agents:

- Global Blue
- Planet Tax Free (Premier Tax Free and GB Tax Free)
- Innova Tax Free
- UShop
- WeVAT
- Travel Tax Free

For any more information regarding these tax agents, please feel free to enquire at the moneycorp desk.

#### What do I need to fill in on the VAT form?

Please note that the following information is mandatory and has to be completed before handing the forms in:

- Passport Number
- Full Name of Claimant
- Permanent address (outside the E.U)
- Arrival and Departure dates
- Final destination country
- Signatures on forms as required

#### Where can I find a moneycorp VAT branch at London Gatwick Airport?

- North Terminal Landside level 2 (Adjacent to the Customs desk)
- South Terminal Landside level 2 (Opposite the Customs desk)

If you cannot find the VAT branch, please ask a member of the moneycorp team at any of our other branches in the airport who will direct you to the appropriate VAT branch.

### VAT Refunds at London Stansted

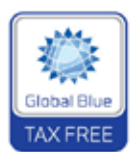

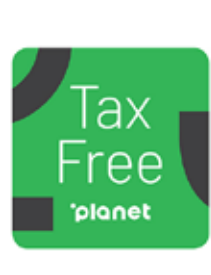

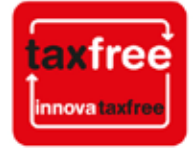

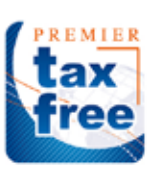

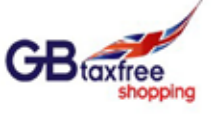

### Don't forget to claim your VAT refund at London Stansted Airport if you are visiting the UK from a non- EU country.

#### How does a VAT refund work?

When you purchase goods, inform the retailer immediately that you wish to reclaim the VAT. You will be given a VAT refund form to complete and sign.

Please note VAT refund forms should be completed prior to visiting a moneycorp VAT branch at London Stansted Airport. Not all retailers participate in the VAT refund scheme.

#### How does the process work at London Stansted Airport?

You must present your passport, visa and travel documents as requested to do so by a member of the Moneycorp team.

A check will be made to confirm your identity and for evidence of same day travel outside the EU. The goods on which refunds are being claimed must be available for inspection by moneycorp, which may necessitate completing the process prior to check in (landside), unless the goods are being carried as hand luggage.

The refunded VAT amount can be issued to you in cash for use at your destination, or for some refunds credited to a nominated card account.

Please check with the moneycorp team for options.

#### What Tax agents do moneycorp London Stansted Airport support?

moneycorp London Stansted Airport are proud to partner with the below tax agents:

- Global Blue
- Planet Tax Free (Premier Tax Free and GB Tax Free)
- Innova Tax Free

For any more information regarding these tax agents, please feel free to enquire at the moneycorp desk.

#### What do I need to fill in on the VAT form?

Please note that the following information is mandatory and has to be completed before handing the forms in:

- Passport Number
- Full Name of Claimant
- Permanent address (outside the E.U)
- Arrival and Departure dates
- Final destination country
- Signatures on forms as required

#### Where can I find a moneycorp VAT branch at London Stansted Airport?

- • Landside (Before Security) Zone A
- • Airside (after Security) opposite Joe and the Juice

If you cannot find the VAT branch, please ask a member of the moneycorp team at any of our other branches in the airport who will direct you to the appropriate VAT branch.

### **Example forms**

#### Global Blue Sample form 1

| CUSTOMER DETAILS  |                 |
|-------------------|-----------------|
| Credit Card:      |                 |
| Passport/ID no.;  |                 |
| Full Name:        |                 |
| Permanent Home Ad | dress:          |
| Postcode/City:    |                 |
| COUNTRY:          |                 |
| Arrival Date:     | Departure Date: |
| Final Destination | Country:        |

#### How to fill out Global Blue form sample 1:

Passport/ID Number – Please fill in your current Passport/Identification Card Number here

Full Name – Please fill in your First and Family name here

**Permanent Address** – Please fill in your permanent home address including your house number, street name, city and post code here. Alternatively, please enter your PO Box number if applicable.

**Country** – Please fill in the country that you permanently reside in (Outside the EU)

Arrival Date – Please fill in the date that you arrived in the EU on this trip

**Departure Date** – Please fill in the date that you are leaving the EU on

Country of Final Destination – Please enter the final (residence) country that you are travelling to

Please ensure that all forms are filled in accurately as crossing out any information may invalidate them

#### Global Blue Sample form 2

| A. CUSTOMER DETAILS |                   |                             |  |
|---------------------|-------------------|-----------------------------|--|
| PASSPORT NUMBER     |                   | ISSUED BY THE GOVERNMENT OF |  |
| FULL NAME           |                   |                             |  |
| PERMANENT ADDRESS   |                   |                             |  |
|                     |                   |                             |  |
| POSTCODE            | atty              | STATE                       |  |
| COUNTRY             |                   |                             |  |
| EMAIL               |                   |                             |  |
| DATE OF ARRIVAL     | DATE OF DEPARTURE | FINAL DESTINATION COUNTRY   |  |

#### How to fill out Global Blue Sample form 2:

Passport/ID Number – Please fill in your current Passport/Identification Card Number here

Full Name – Please fill in your First and Family name here

**Permanent Address** – Please fill in your permanent home address including your house number, street name, city and post code here. Alternatively, please enter your PO Box number if applicable.

**Country** – Please fill in the country that you permanently reside in (Outside the EU)

Arrival Date – Please fill in the date that you arrived in the EU on this trip

**Departure Date** – Please fill in the date that you are leaving the EU on

Country of Final Destination – Please enter the final (residence) country that you are travelling to

**Issued by Government of** – Please enter the country that your passport/Identification Card is issued by

Please ensure that all forms are filled in accurately as crossing out any information may invalidate them

#### Planet Tax Free Sample form 1

| B. Customer's Declar             | ation              |
|----------------------------------|--------------------|
| Permanent Home Addre<br>Sold To: | ess Outside the EU |
| Full Name :                      |                    |
| Enail :                          |                    |
| Street :                         |                    |
| rown/City :                      |                    |
| State :                          |                    |
| Zip/PostCode :                   |                    |
| Country:                         |                    |
| Passport No :                    |                    |
| Issued by Govt:                  |                    |
| Final Destination: .             |                    |
| Arrival Date                     | Devarture Vate:    |
| and the set                      | many second second |

#### How to fill out Planet Tax Free Sample form 1:

Passport/ID Number – Please fill in your current Passport/Identification Card Number here

Full Name – Please fill in your First and Family name here

**Permanent Address** – Please fill in your permanent home address including your house number, street name, city and post code here. Alternatively, please enter your PO Box number if applicable.

**Country** – Please fill in the country that you permanently reside in (Outside the EU)

**Issued by Government of** – Please enter the country that your passport/Identification Card is issued by

Final Destination – Please enter the final (residence) country that you are travelling to

Arrival Date – Please fill in the date that you arrived in the EU on this trip

**Departure Date** – Please fill in the date that you are leaving the EU on

Please ensure that all forms are filled in accurately as crossing out any information may invalidate them

#### Planet Tax Free Sample form 2

| SOLD TO SURNAME                        | MB /MB                 |  |
|----------------------------------------|------------------------|--|
| PERMANENT ADDRESS                      | in church              |  |
| COUNTRY                                |                        |  |
| I ARRIVED IN THE EU ON:                | I WILL LEAVE THE EU ON |  |
| MY COUNTRY OF FINAL<br>DESTINATION IS: |                        |  |
| PASSPORT:                              | ISSUED BY GOVT OF:     |  |

#### How to fill out Planet Tax Free Sample form 2:

Sold to Surname: Please enter your family name here

First Name: Please enter your first name here

**Permanent Address** – Please fill in your permanent home address including your house number, street name, city and post code here. Alternatively, please enter your PO Box number if applicable.

**Country** – Please fill in the country that you permanently reside in (Outside the EU)

Arrival Date – Please fill in the date that you arrived in the EU on this trip

**Departure Date** – Please fill in the date that you are leaving the EU on

**Country of Final Destination** – Please enter the final (residence) country that you are travelling to

Passport/ID Number – Please fill in your current Passport/Identification Card Number here

**Issued by Government of** – Please enter the country that your passport/Identification Card is issued by

Please ensure that all forms are filled in accurately as crossing out any information may invalidate them'

For more information on VAT Refunds please visit the HM Revenue and Customs website.

Travel money services are provided by Moneycorp CFX Limited. Moneycorp CFX Limited is a company registered in England under registration number 4780562. Its registered office address is at Floor 5, Zig Zag Building, 70 Victoria Street, London, SWE1 6SQ and its VAT registration number is 897 393434